## **HSC Intune - Unenrollment**

## **Unenrolling an Android Device**

To unenroll your device, you must first remove your device from Company Portal, then uninstall the Company Portal application.

First, remove your device in the app.

- Open Company Portal and from Devices, select your Android device. Device Details display.
- 2. Tap the **3 vertical dots** in the top right.
- 3. Tap Remove Device.
- 4. Select **OK** when asked to confirm in the Remove this device window.

Now uninstall the app from your device.

- 5. Press and hold the **Company Portal app** icon.
- 6. Select Uninstall.
- 7. Select **OK** when asked to confirm if you want to uninstall the app.
- 8. A confirmation message displays, *Uninstalled Company Portal*, the app is uninstalled and your work profile is removed from your device.

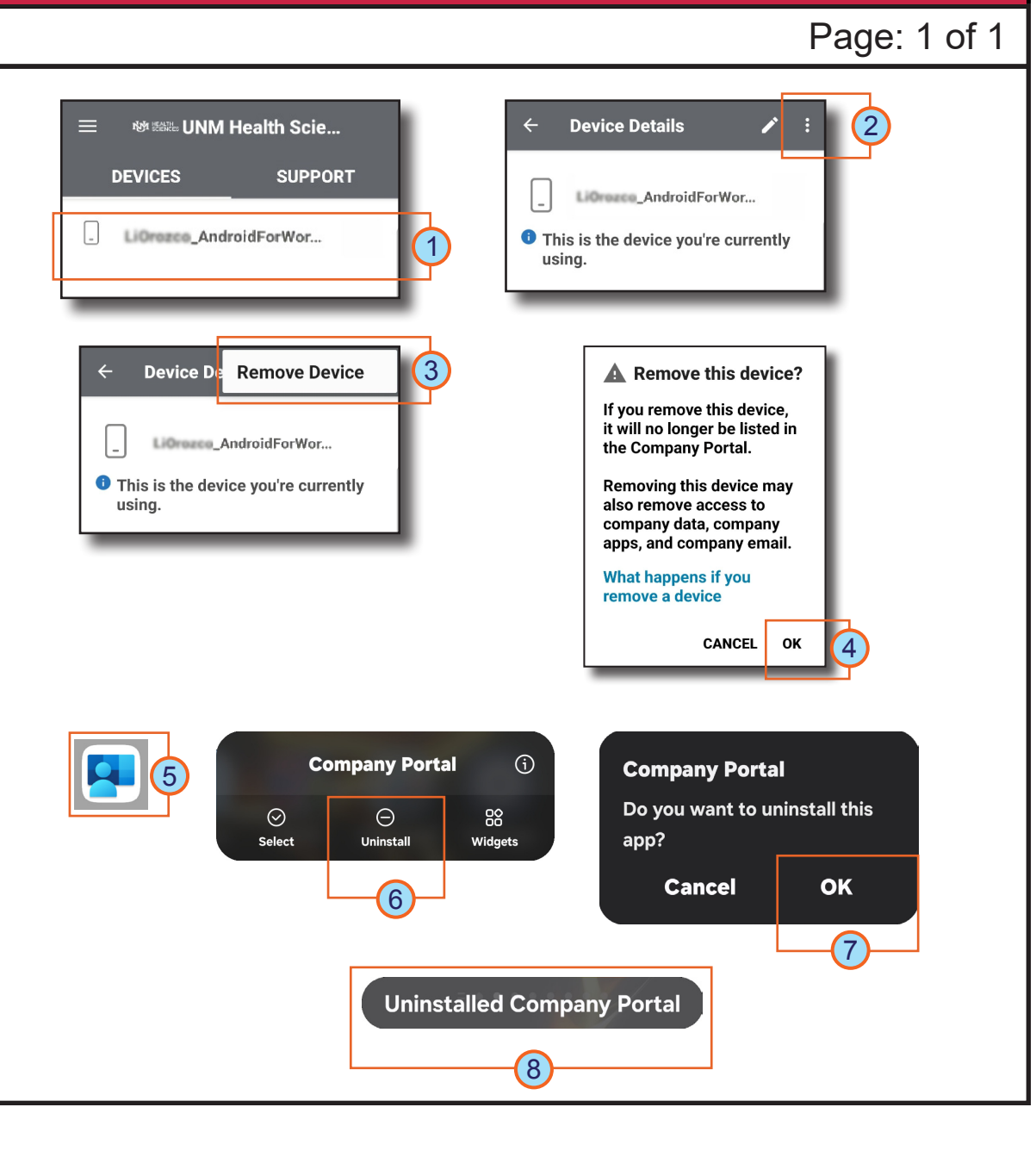

## HOSPITAL